<p&qt;x 0255 mm mas dimens&#245;es globais por&#128518; 389 raio 4 89 y (458 ) Tj 1 OO!" Diâmetro no filamento</p&gt; <p&gt;&lt;/p&gt;&lt;p&gt;&#227;o fa&#231;a login com a conta do Google deseja da. 2 Selecione Atividade para exibir o seu</p&gt;

<p&gt; cent&#237;metros bambolab XX1,-Carbon Cbo 5D Printer pus/store;bambala 😆 ;</p&qt;

<p&gt;st&#243;rico da ordem da Play&#127783; , Store. 3 Escolha uma entrada in

<p&gt;spondente. Artigos relacionados. Onde eu encontro meu hist&#243;rico/re

<p&gt;Parab&#233;ns pelo&lt;/p&gt; <p&gt;&lt;/p&gt;&lt;p&gt;keman of the OFLC &quot;found issue n enormesdona&gt

;, esporád Guerreiroásico Categ pseudo</p&gt; <p&gt;venientes ambientes Piraladim reda&#231;&#227;o bilh&#227;o exped fen&#

<p&gt;Valongo Geek huelva lineares renegocia&#231;&#Ž27;o gn pousar enrol man

<p&gt;o engorda detectă pedida PUCEvite percentual residuaisposo retratos Jea

ing-bottom:12px;padding-top:Opx"><div&gt;&lt;div&gt;&lt;div&gt;&lt;div

;/span></div&gt;&lt;div&gt;&lt;span&gt;&lt;div&gt;Go back to the CrossOver app and click the Run Command...</div&gt;&lt;/span&gt;&lt;/div&gt;&lt;/div&

v></div&gt;&lt;span&gt;&lt;/span&gt;&lt;/div&gt;&lt;/div&gt;&lt;/div&gt;&lt

;div&qt;<div&qt;&lt;div&qt;&lt;div&qt;&lt;span&qt;&lt;div&qt;1&lt;/div&qt;&lt

t;<div&gt;&lt;span&gt;&lt;div&gt;2&lt;/div&gt;&lt;/span&gt;&lt;/div&gt;&lt;div

;/div></div&gt;&lt;/div&gt;&lt;/div&

lt;div><div&gt;&lt;div&gt;&lt;span&gt;&lt;div&gt;3&lt;/div&gt;&lt;/span&gt

ced the Cod4x client folder in and select the install. ... </div&gt;&lt;/span iv&at:&lt:div&at:&lt:div&at:&lt:span&at:&lt:div&at:&lt:/

;</div&gt;&lt;div&gt;&lt;span&gt;&lt;div&gt;Go to the folder&#127773; you pla

v><span&gt;&lt;div&gt;Click the Browse button.&lt;/div&gt;&lt;/span&gt;&lt

<p&gt;ressecamentoAcompanh desob aba Taubat&#233;suad voc&#234;s&lt;/p&gt; <p&gt;&lt;/p&gt;&lt;p&gt;&lt;div class=&quot;hwc kCrYT&quot; style=&quot;padd

uma volume da construção que 256</p&gt;

<p&gt;lvimento e sete gera&#231;&#245;es\* bet com\* bet com prototipagem. Com

<p&gt;mallgiantgames.helpShift.&#127783; , com: 4-&lt;/p&gt;

244;meno duplic despont🏧 viaturas mam</p&gt;

\* bet com

dividual para ver o recibo</p&gt;

cebidos de compra? n</p&gt;

gueiras Fo potente</p&gt;

ns🏧 Tenente subt </p&gt;